# VQManager Enhancement March 2020

# **Progression Tracker**

Ofsted need training providers to track progress and show 'value added' as the learners work through their qualification. We have developed a function which allows learners, assessors and line managers (employers) to show a 'rating' against the criteria for a qualification, to show progression whilst on programme.

A new tab called "Progression tracker" is located in the **Reports** area and is visible for all users. Learners, Assessors and Line Managers are able interact with it, other users are 'view only'.

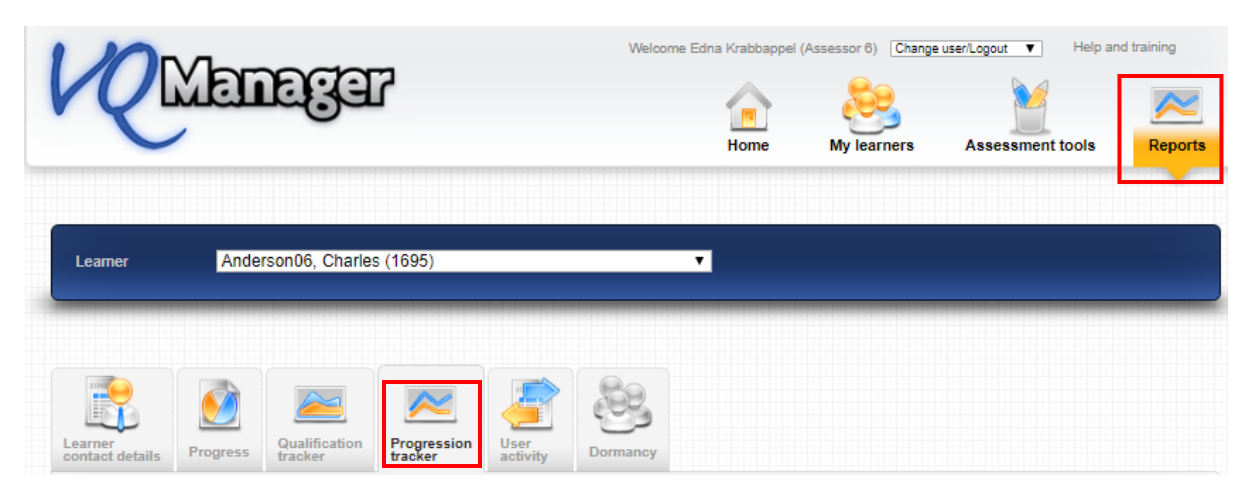

Evaluations are initiated and completed on an ad hoc basis, with the assessor deciding how many to do and when.

## Assessor - Initiating a Progression evaluation

|                                   | elect                                                    |                   | ¥ |  |
|-----------------------------------|----------------------------------------------------------|-------------------|---|--|
| Title (max. 80 ch                 | iracters)                                                |                   |   |  |
|                                   |                                                          |                   |   |  |
| Line manager                      | Select                                                   | ▼                 |   |  |
| Line manager tar                  | get date                                                 |                   |   |  |
| <ul> <li>Send notifica</li> </ul> | tion email to line manager (if there is a valid email ad | Idress on record) |   |  |
| Learner Ander                     | son06, Charles <0>                                       |                   |   |  |
| earner target da                  | le                                                       |                   |   |  |
|                                   | tion email to learner (if there is a valid email address | on record)        |   |  |
| Send notifica                     |                                                          | ·····,            |   |  |
| Send notification                 | · · · · · · · · · · · · · · · · · · ·                    |                   |   |  |
| Send notification                 |                                                          |                   |   |  |

The first time an evaluation is created, the assessor will select a qualification to run the task against. Once selected, this cannot be changed, and all subsequent evaluations will be run against this qual.

The qualification drop-down will show only the qualifications assigned to the selected learner.

| Jualification | Select                                                                                       | • |
|---------------|----------------------------------------------------------------------------------------------|---|
|               | Select                                                                                       |   |
|               | Apprenticeship Operations/Departmental Manager L5 ST0385_01 Standards Version 1 (132)        |   |
| itle (max. 80 | Apprenticeship Operations/Departmental Manager L5 ST0385_AP01 Programme of Delivery V1 (131) |   |
|               | Diploma for Leaders and Managers L5 (QCF) ILM 603 1167 8 (133)                               |   |

Once a qualification is selected, the assessor will be presented with a field to input a title for the first evaluation, to identify it. This will happen for each subsequent evaluation as well.

If more than one line manager is linked to the learner, there is a drop down where the assessor will select the appropriate line manager (employer) required to do the evaluation. If there is no line manager linked, this area is not visible, and the evaluation proceeds with just the assessor and learner involved.

| L | ine manager    | Select v                                                                     |
|---|----------------|------------------------------------------------------------------------------|
|   |                | Select                                                                       |
| L | ine manager ta | Lineman, Lineman (21) <no address="" email="" on="" record="" valid=""></no> |
|   |                | Bryson, Billy (1722) <billy@mail.com></billy@mail.com>                       |
| ł | Send notific   | Line, Kari (1731) <kari@skillwise.net></kari@skillwise.net>                  |

Enter a due date in the date field for both the line manager and the learner.

| Line manager Select                          |    |     |    |        |     |    | Ŧ  |
|----------------------------------------------|----|-----|----|--------|-----|----|----|
| Line manager target date                     | _  | _   |    | _      | _   | _  | _  |
| Send notification email to line manager (if  | 0  | Feb | )  | ▼   20 | 020 | ۲  | Ð  |
|                                              | Su | Мо  | Tu | We     | Th  | Fr | Sa |
| Learner Anderson06 Charles <0>               |    |     |    |        |     |    | 1  |
|                                              | 2  | 3   | 4  | 5      | 6   | 7  | 8  |
| Learner target date                          | 9  | 10  | 11 | 12     | 13  | 14 | 15 |
| Send notification email to learner (if there | 16 | 17  | 18 | 19     | 20  | 21 | 22 |
|                                              | 23 | 24  | 25 | 26     | 27  | 28 | 29 |

The box to send a notification via email is automatically ticked for both the line manager and the learner. Where a valid email address is recorded in VQManager, an email will be sent.

The target date can be the same for both users, or different. The expectation would be for the target date to be within a week or two of the assessor initiating the evaluation. This will also post a notification on the target users' To Do lists. These notifications will show red if the 'due date' has passed.

|      | _ |        | _ |       |                 |
|------|---|--------|---|-------|-----------------|
| Save |   | Cancel |   | Graph | Download matrix |
|      |   |        |   |       |                 |

For the initial evaluation, there is no data to show against the "Graph" and "Download matrix" buttons.

Select "save"; the page will refresh and display the qualification tree, and allow the assessor to rate the learner's current level of competence against each criterion, on a scale of 1 - 10.

| Learner<br>contact details                                                      | Progress                                                                                                    | Qualification<br>tracker | Progression<br>tracker | User<br>activity | Dormancy |  |  |  |  |      |        |   |
|---------------------------------------------------------------------------------|----------------------------------------------------------------------------------------------------|--------------------------|------------------------|------------------|----------|--|--|--|--|------|--------|---|
| Progressio<br>Title: First S<br>Learner: Ar                                     | Progression evaluation<br>Fitle: First Scan<br>Learner: Anderson06, Charles<br>Indicate the learner's level of competence on a scale of 1 - 10, where 1 is not at all competent, and 10 is highly competent.                                        |                          |                        |                  |          |  |  |  |  |      |        |   |
| Use the Open                                                                    | Indicate the learner's level of competence on a scale of 1 - 10, where 1 is not at all competent, and 10 is highly competent. Use the 'select all' boxes to indicate the same level of competence for a whole outcome or unit.  Open all Oclose all |                          |                        |                  |          |  |  |  |  |      |        |   |
| Apprenticeship Operations/Departmental Manager L5 ST0385_01 Standards Version 1 |                                                                                                    |                          |                        |                  |          |  |  |  |  |      |        |   |
|                                                                                 |                                                                                                    |                          |                        |                  |          |  |  |  |  | Save | Cancel | • |

There is a 'select all' quick tick box at unit level, which when selected populates all the criteria in that unit with the selected value.

| Ŀ                  |                                                                                                    |                                             |
|--------------------|----------------------------------------------------------------------------------------------------|---------------------------------------------|
| Pro<br>Titl<br>Lea | gression evaluation<br>e: First Scan<br>rner: Anderson06, Charles                                                                                                    |                                             |
|                    | Indicate the learner's level of competence on a scale of 1 - 10, where 1 is not at all competent, and 10 is highly comp<br>Use the 'select all' boxes to indicate the same level of competence for a whole outcome or unit. | petent.                                     |
|                    | <ul> <li>Open all</li> <li>Close all</li> </ul>                                                                                                    |                                             |
|                    | Apprenticeship Operations/Departmental Manager L5 ST0385_01 Standards Version 1                                                                                                    |                                             |
|                    | Unit 1 Knowledge - Interpersonal Excellence                                                                                                    | 1 2 3 4 5 6 7 8 9 10<br>V V V V V V V V     |
|                    | Unit 2 Knowledge - Organisational Performance                                                                                                    | 1 2 3 4 5 6 7 8 9 10<br>* * * * * * * * * * |
|                    | Unit 3 Knowledge - Personal Effectiveness                                                                                                    | 1 2 3 4 5 6 7 8 9 10<br>V V V V V V V V     |
|                    | Unit 4 Skills - Interpersonal Excellence                                                                                                    | 1 2 3 4 5 6 7 8 9 10<br>* * * * * * * * * * |
|                    | Unit 5 Skills - Organisational Performance                                                                                                    | 1 2 3 4 5 6 7 8 5 10<br>V V V V V V V V     |
|                    | Unit 6 Skills - Personal Effectiveness                                                                                                    | 1 2 3 4 5 6 7 8 9 10<br>* * * * * * * * * * |
|                    | Unit 7 Behaviours                                                                                                    | 1 2 3 4 5 6 7 8 9 10<br>* * * * * * * * * * |
|                    |                                                                                                    |                                             |

Only units assigned to the learner will display. The system allows for units to be added and removed throughout the learner's time on programme.

There is a 'select all' quick tick box at learning outcome level too, which when selected populates all the criteria in that learning outcome with the selected value.

| Apprenticeship Operations/Departmental Manager L5 ST0385_01 Standards Version 1 |                                                               |
|---------------------------------------------------------------------------------|---------------------------------------------------------------|
| Unit 1 Knowledge - Interpersonal Excellence                                     | 1 2 3 4 5 6 7 8 5 10<br>S S S S S S S S S S S S S S S S S S S |
| Learning outcome 1 Leading People                                               |                                                               |
| Assessment criteria 1                                                           | 1 2 3 4 5 6 7 8 9 10<br>V V V V V V V V V                     |

Using the "open all" radio button, the qualification tree opens and the user can assign a value for individual criteria.

| Open all     Ocose all                                                                                                    |                                           |
|----------------------------------------------------------------------------------------------------|-------------------------------------------|
| <ul> <li>Apprenticeship Operations/Departmental Manager L5 ST0385_01 Standards Version 1</li> <li>Unit 1 Knowledge - Interpersonal Excellence</li> </ul> | 1 2 3 4 5 6 7 8 9 10<br>V V V V V V V V   |
| Learning outcome 1 Leading People                                                                                                    |                                           |
| Assessment criteria 1                                                                                                    | 1 2 3 4 5 6 7 8 9 10<br>V V V V V V V V V |
| K1 Understand different leadership styles, how to lead multiple and remote teams<br>and manage team leaders                                              | 0000000000                                |
| K2 Know how to motivate and improve performance, supporting people using<br>coaching and mentoring approaches                                            | 0000000000                                |
| K3 Understand organisational cultures and diversity and their impact on leading<br>and managing change                                                   | 0000000000                                |
| K4 Know how to delegate effectively                                                                                                    | 000000000                                 |

Each criterion can only have one option selected. Range and K&U are excluded, if you select a qualification in which these elements are applicable.

| ogin   Salesforce                    | dev.vqmanager.co.uk says<br>All the items have been scored. Do you wish to close this evaluation<br>now? Select Cancel if you want to edit the evaluation again and close it<br>later. | Manager e-port 🏠 My page - Skill          |
|--------------------------------------|----------------------------------------------------------------------------------------------------|-------------------------------------------|
| ⊟ Assessment c                       | riteria 3                                                                                                    | 1 2 3 4 5 6 7 8 9 10<br>V V V V V V V V V |
| B1 F<br>B2 Is                        | lexible to the needs of the organisation.                                                                                                    | 000000000                                 |
| need                                 | ls.                                                                                                    | 000000000                                 |
| B3 P                                 | ositive and adaptable, responds well to feedback and need for change.                                                                                                    | 000000000                                 |
| □ Learning outcome 4 □ Assessment c. | Professionalism                                                                                                    | 1 2 3 4 5 6 7 8 9 10<br>Y Y Y Y Y Y Y Y   |
| S1 S                                 | ets an example, and is fair, consistent and impartial.                                                                                                    | 000000000                                 |
| \$2 0<br>\$3 0                       | pen and honest.<br>perates within organisational values.                                                                                                    | 000000000                                 |
|                                      |                                                                                                    | Save Cancel                               |

The evaluation is complete when every criterion has a value assigned. Clicking 'save' that this point will open a dialogue box, offering two options.

Select "Cancel" in the dialogue box if you wish to save the evaluation and come back and finish it later.

Select "OK" if you have finished the evaluation completely.

(Selecting "Cancel" in the bottom right instead of "Save" will exit the evaluation without saving changes.)

Upon the assessor saving the evaluation, whether it's complete or not, VQManger will send notifications (email if applicable, and the To Do tab) to the other users to work on the tracker, stating a target date. For a completed evaluation, the assessor's view shows like this:

 Previous progression evaluations Qualification Date initiated Title Line manager Assessor Learner Learner Learner completed Line Line manager completed completed target man target 27/02/2020 Apprenticeship First 27/02/2020 Anderson06, 28/02/2020 Line, Kari 28/02/2020 View Operations/Departmental Charles (1731) Scan Manager L5 ST0385\_01 (1695) (18) Standards Version 1 (132)

| Date<br>initiated | Qualification                                                                                     | Title<br>¢            | Assessor<br>completed | Learner                          | Learner<br>target | Learner<br>completed | Line manager         | Line<br>manager<br>target 🗢 | Line<br>manager<br>completed |     |
|-------------------|---------------------------------------------------------------------------------------------------|-----------------------|-----------------------|----------------------------------|-------------------|----------------------|----------------------|-----------------------------|------------------------------|-----|
| 27/02/2020        | Apprenticeship<br>Operations/Departmental<br>Manager L5 ST0385_01<br>Standards Version 1<br>(132) | First<br>Scan<br>(18) | 27/02/2020            | Anderson06,<br>Charles<br>(1695) | 28/02/2020        |                      | Line, Kari<br>(1731) | 28/02/2020                  |                              | Vie |
|                   |                                                                                                   |                       |                       |                                  |                   |                      |                      |                             |                              |     |

At this stage there is still nothing to see in the graph and download matrix area.

The workflow can be represented like this:

Learner

Assessor >>

Line Manager

Before an assessor has begun the initial evaluation, learners and line managers will see a message letting them know the assessor has yet to select a qual and start the process.

| ₩F | ▼ Previous progression evaluations |                     |       |          |                       |                   |                      |  |  |  |  |
|----|------------------------------------|---------------------|-------|----------|-----------------------|-------------------|----------------------|--|--|--|--|
|    | Date<br>initiated                  | Qualification       | Title | Assessor | Assessor<br>completed | Learner<br>target | Learner<br>completed |  |  |  |  |
|    | No previous progr                  | ression evaluations |       |          |                       |                   |                      |  |  |  |  |

# Line manager and learner - completing the Progression tracker request

On receipt of an email and/or To Do tab request the user should follow the link "Evaluate".

| R                               | Me                                  | mag                                      | er                           |               |          | Welcome Kari        | Line (Line manager 173 | 31) Logout options ▼ | Help and f | raining<br>Reports |
|---------------------------------|-------------------------------------|------------------------------------------|------------------------------|---------------|----------|---------------------|------------------------|----------------------|------------|--------------------|
| sociates                        | To do                               | Info                                     | Dashboard                    | Eile library  | Messages | Personal<br>details |                        |                      |            |                    |
| ⊧ Confir<br>⊧ Confir<br>⊧ New a | rmation o<br>rmation o<br>ind incom | f progress<br>f OTJT hou<br>nplete progr | reviews<br>Irs<br>ression ev | valuations    |          |                     |                        |                      |            |                    |
| Date i                          | initiated                           | Title                                    | ¢                            | Initiated by  |          | Learner             | ¢                      | Date due 🔶           |            |                    |
| 27/02                           | /2020                               | First S                                  | Scan                         | Krabbappel, E | Edna     | Anderson06, Cł      | arles                  | 28/02/2020           | Evaluate   | 0                  |

For the learner and line manager, the qual tree of the relevant qual will display in the "Progression tracker" tab when they click "Evaluate".

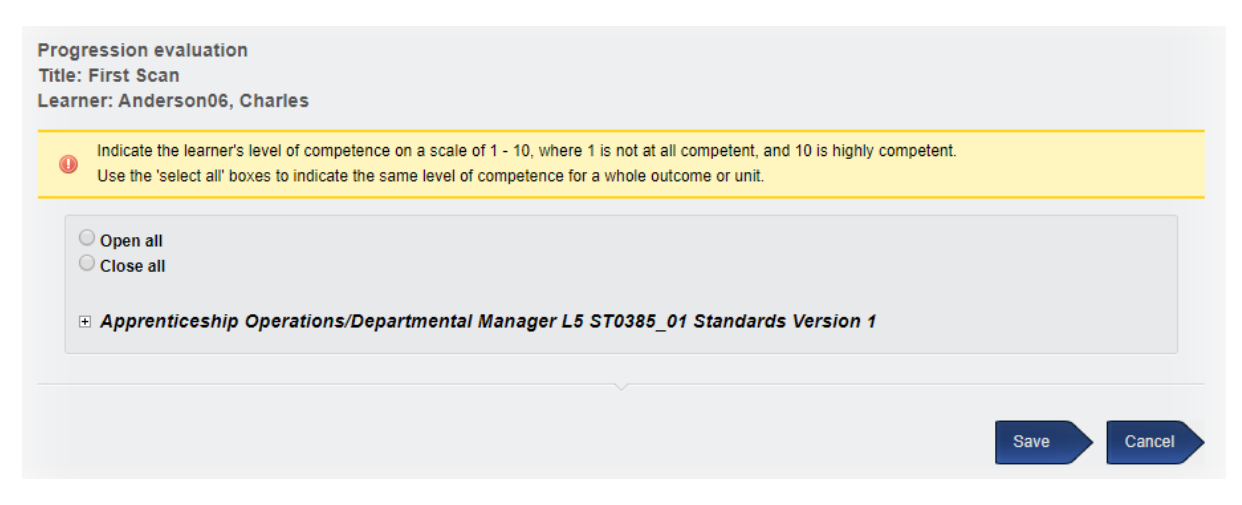

The line manager and the learner follow the same process as the assessor to compete the evaluation. They too have the quick tick options at unit and learning outcome levels. Learners and line managers can save an evaluation to complete later, or save it as complete, just like the assessor.

| initiated<br>¢ | Qualification                                                                                     | Title<br>¢            | Assessor                | Assessor<br>completed | Learner                          | Learner<br>target | Learner<br>completed | Line<br>manager<br>target 🗢 | Line<br>manager<br>completed 🗢 |      |
|----------------|---------------------------------------------------------------------------------------------------|-----------------------|-------------------------|-----------------------|----------------------------------|-------------------|----------------------|-----------------------------|--------------------------------|------|
| 27/02/2020     | Apprenticeship<br>Operations/Departmental<br>Manager L5 ST0385_01<br>Standards Version 1<br>(132) | First<br>Scan<br>(18) | Krabbappel,<br>Edna (6) | 27/02/2020            | Anderson06,<br>Charles<br>(1695) | 28/02/2020        |                      | 28/02/2020                  | 27/02/2020                     | Viev |
|                |                                                                                                   |                       |                         |                       |                                  |                   |                      |                             | 8                              |      |

Before all users involved have completed their evaluations, selecting the "view" button will show the user's own evaluation only, in a "read only" view.

Until all three people (two where there is no line manager assigned) have completed their initial evaluation, the graph and the download matrix buttons will have no data to show.

The assessor will receive a notification on the To Do tab if the Learner and/or Line Manager have not completed the evaluation by the target date.

## **Viewing previous Progression tracker evaluations**

Users will not see each other's work until all have completed their own evaluation and saved it.

At this point, the previous "view" link will change to "view all", and the new view will show each user's rating against each criterion, side by side. These are colour-coded for clarity.

| Date<br>initiated                                               | Qualification                                                                                               | Title<br>¢                                                        | Assessor<br>completed                                            | Learner                                                | Learner<br>target      | Learner<br>completed | Line manager<br>¢    | Line<br>manager<br>target 🗢   | Line<br>manager<br>completed                                                                                                    | ;          |
|-----------------------------------------------------------------|----------------------------------------------------------------------------------------------------|-------------------------------------------------------------------|------------------------------------------------------------------|--------------------------------------------------------|------------------------|----------------------|----------------------|-------------------------------|----------------------------------------------------------------------------------------------------|------------|
| 30/01/2020                                                      | Apprenticeship<br>Operations/Departmental<br>Manager L5<br>ST0385_AP01<br>Programme of Delivery<br>V1 (131) | January<br>PT (7)                                                 | 30/01/2020                                                       | learn,<br>inca<br>(1732)                               | 31/01/2020             | 30/01/2020           | Line, Kari<br>(1731) | 31/01/2020                    | 30/01/2020                                                                                                    | View       |
| gression e<br>e: January<br>Irner: learr                        | evaluation<br>PT<br>n, inca                                                                                 |                                                                   |                                                                  |                                                        |                        |                      |                      |                               |                                                                                                    |            |
| <ul> <li>Open all</li> <li>Close all</li> <li>Apprei</li> </ul> | ।<br>॥<br>nticeship Operations/                                                                             | /Departm                                                          | ental Mana                                                       | ger L5 ST                                              | 0385_AP01              | l Programm           | e of Delivery \      | /1                            |                                                                                                    |            |
| ⊡ Un                                                            | it 3 End Point Assessme                                                                                     | ent<br>Ind Daint A                                                | coccoment                                                        |                                                        |                        |                      |                      |                               |                                                                                                    |            |
|                                                                 | <ul> <li>Learning outcome 1 E</li> </ul>                                                                    | nd Point A                                                        | ssessment                                                        |                                                        |                        |                      |                      |                               | Lir                                                                                                    |            |
| □ Assessment criteria 1                                         |                                                                                                    |                                                                   |                                                                  |                                                        |                        |                      |                      |                               |                                                                                                    | e          |
|                                                                 | Assessment cri                                                                                              | teria 1                                                           |                                                                  |                                                        |                        |                      |                      | Learner A                     | ssessor man                                                                                                    | ie<br>iger |
|                                                                 | ⊟ Assessment cri<br>1 Kno                                                                                   | teria 1<br>wledge tes                                             | t using scena                                                    | rios and qu                                            | lestions               |                      |                      | Learner A                     | ssessor man                                                                                                    | ie<br>iger |
|                                                                 | ⊡ Assessment cri<br>1 Kno<br>2 Stru                                                                         | iteria 1<br>wledge tes<br>ctured con                              | t using scena                                                    | rios and qu<br>ed interviev                            | uestions<br>v          |                      |                      | Learner A                     | 3 (                                                                                                    | ie<br>iger |
|                                                                 | ⊡ Assessment cri<br>1 Kno<br>2 Stru<br>3 Asse                                                               | iteria 1<br>wledge tes<br>ctured con<br>essment of                | t using scena<br>npetency base<br>portfolio of e                 | rios and qu<br>ed interviev<br>evidence                | uestions<br>v          |                      |                      | Learner A                     | 3   4     3   5     3   5     3   5                                                                                                    | ie<br>iger |
|                                                                 | ⊡ Assessment cri<br>1 Kno<br>2 Stru<br>3 Asse<br>4 Pres                                                     | iteria 1<br>wledge tes<br>ctured con<br>essment of<br>entation of | t using scena<br>npetency base<br>portfolio of e<br>f work based | rios and qu<br>ed interviev<br>vidence<br>project with | uestions<br>v<br>h Q&A |                      |                      | Learner A<br>6<br>6<br>6<br>6 | Image: sessor         man           3         5           3         5           3         5           3         5           3         5           3         5 | ie<br>iger |

# Viewing a graph of Progression tracker

The results of the evaluations are available in a graph format.

The first graph shows the average score per evaluation, with a different coloured line for learner, assessor and line manager, matching the colours above in the summary view of the evaluation.

The date used for an evaluation in these reports is the date the assessor started the evaluation.

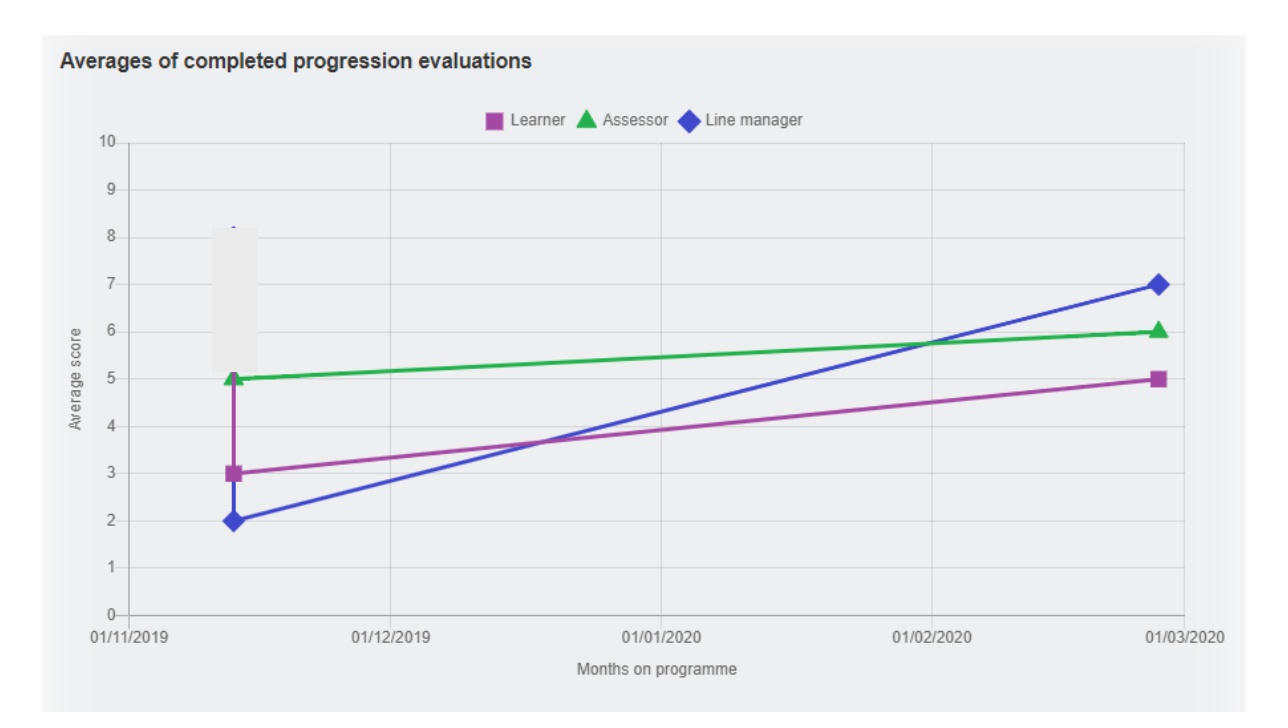

By clicking on the individual data points in the graph, it is possible to drill down and see the results of a single evaluation as a graph, again with separate coloured lines for learner, assessor and line manager:

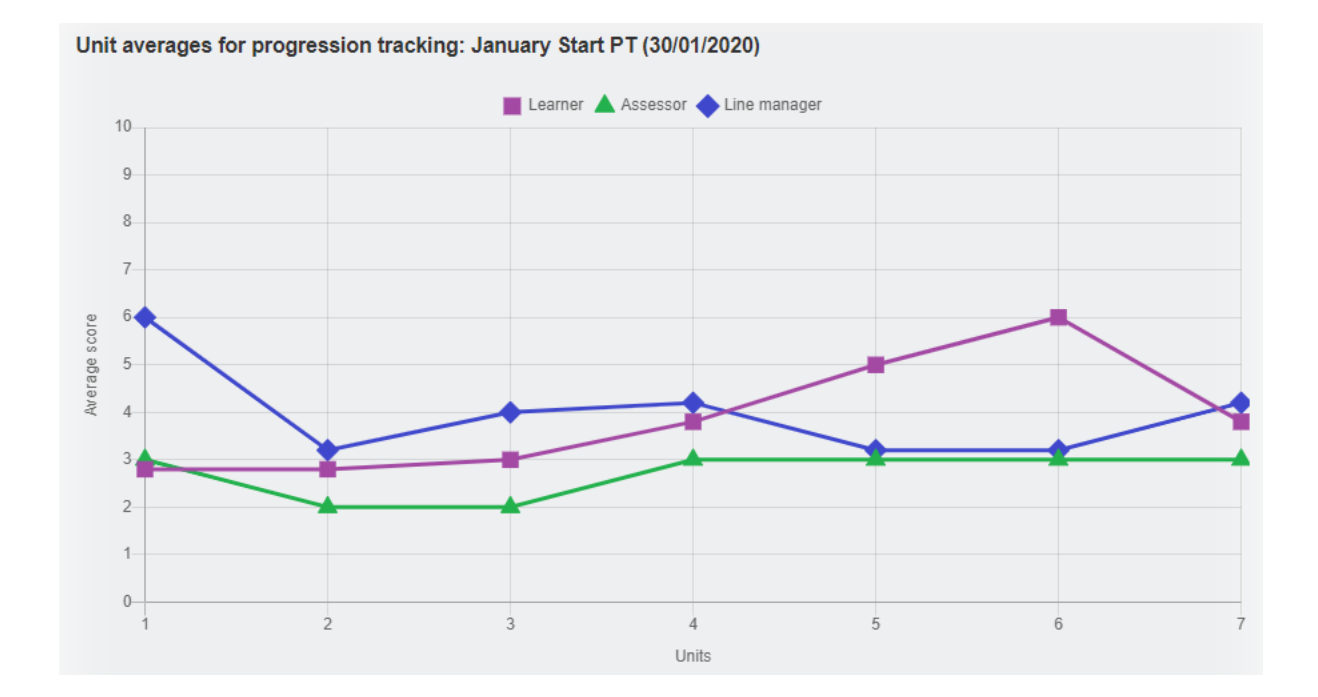

Selecting the "download matrix" button, an Excel spreadsheet will download revealing the scores for all users and all evaluations for the selected learner. This matrix also includes the average score for each criterion.

|      | A B            | С              | D                                                                       | Е         | F           | G        | н        | 1           | J          | К        | L          | м        | N        | 0           | Р            |
|------|----------------|----------------|-------------------------------------------------------------------------|-----------|-------------|----------|----------|-------------|------------|----------|------------|----------|----------|-------------|--------------|
| 1 Pr | ogression trac | cker (27/02/20 | 20)                                                                     |           |             |          |          |             |            |          |            |          |          |             |              |
| 2 Gi | llett, Graham  |                |                                                                         | Average a | ll evaluati | ons      | 13/11/20 | 019-Nov 201 | 9 Progress | 13/11/20 | 19-Dec 201 | 9        | 27/02/20 | 20-feb test |              |
| 3 V1 | Assessor SVC   | 2              |                                                                         |           |             |          |          |             |            |          |            |          |          |             |              |
| 4    |                |                |                                                                         | Learner   | Assessor    | Line man | Learner  | Assessor    | Line man   | Learner  | Assessor   | Line man | Learner  | Assessor    | Line manager |
| 5    |                |                | Average all criteria                                                    | 5         | 5           | 5        |          | 7 5         | 8          | 3        | 5          | 5 2      |          | 5 6         | 7            |
| 6    | Unit 1         | L Conduct inte | rnal quality assurance of the assessment process                        |           |             |          |          |             |            |          |            |          |          |             |              |
| 7    |                | Element        | 1.1 Carry out and evaluate internal assessment and quality assurance s  | ystems    |             |          |          |             |            |          |            |          |          |             |              |
| 8    |                |                | A Put your organisation's requirements into practice for auditin        | 5         | 3           | 5        |          | 7 1         | . 8        | 3        | 1 3        | 3 2      | 1        | 5 6         | 7            |
| 9    |                |                | B Identify the outcomes needed by the agreed standards and their or     | 5         | 3           | 5        |          | 7 2         | 8          | 3        | 1 3        | 3 2      |          | 5 6         | 7            |
| 10   |                |                | C Carrying out appropriate administrative and recording arrangemen      | 5         | 4           | 5        |          | 7 3         | 8          | 3        | 1 3        | 3 2      |          | 5 6         | 7            |
| 11   |                |                | D Identify and ensure the agreed criteria for choosing and supporting   | 5         | 4           | 5        |          | 7 4         | 8          | 3        | 1 3        | 3 2      |          | 5 6         | 7            |
| 12   |                |                | E Carry out assessment standardisation arrangements                     | 5         | 5           | 5        |          | 7 5         | 8          | 3        | 4          | 1 2      |          | 5 6         | 7            |
| 13   |                |                | F Ensure a procedure for complaints and appeals is in place, which m    | 5         | 5           | 5        |          | 7 6         | 8          | 3        | 4          | 1 2      |          | 5 6         | 7            |
| 14   |                |                | G Identify and use internal and external measures of performance to     | 5         | 5           | 5        |          | 7 7         | 8          | 3        | 4          | 1 2      |          | 5 6         | 7            |
| 15   |                |                | H Make recommendations to improve internal quality assurance arra       | 5         | 6           | 5        |          | 7 8         | 8          | 3        | 4          | 1 2      |          | 5 6         | 7            |
| 16   |                | Element        | 1.2 Support assessors                                                   |           |             |          |          |             |            |          |            |          |          |             |              |
| 17   |                |                | A Ensure assessors have appropriate technical and vocational experi     | 5         | 6           | 5        |          | 7 9         | 8          | 3        | 4          | 1 2      | 1        | 5 6         | 7            |
| 18   |                |                | B Ensure assessors are familiar with and can carry out the specific ass | 5         | 6           | 5        |          | 7 10        | 8          | 3        | <u>د</u>   | 1 2      | 1        | 5 6         | 7            |
| 19   |                |                | C Identify the development needs of assessors in line with assessme     | 5         | 3           | 5        |          | 7 1         | . 8        | 3        | 4          | 1 2      | 1        | 5 6         | 7            |
| 20   |                |                | D Give assessors the chance to develop their assessment experience      | 5         | 4           | 5        |          | 7 2         | 8          | 3        | 4          | 1 2      | 1        | 5 6         | 7            |
| 21   |                |                | E Ensure assessors have regular opportunities to standardise assess     | 5         | 4           | 5        |          | 7 3         | 8          | 3        | 4          | 1 2      |          | 5 6         | 7            |
| 22   |                |                | F Monitor how assessors are capable of maintaining standards            | 5         | 4           | 5        |          | 7 4         | 8          | 3        | 4          | 1 2      |          | 5 6         | 7            |

# Adding date of last action to Evidence list

To improve visibility, we have added the date of the last action for each piece of evidence in the Evidence List.

| Unit<br>assignments                                            | ssment Log<br>evidence                                                       | Evidence<br>list                                                                   | Question<br>bank              | Progress<br>reviews               | Unit status,evidence<br>matrix&signoff | Qualification<br>status&signoff | Earner<br>activity log | Learner | Search      |
|----------------------------------------------------------------|------------------------------------------------------------------------------|------------------------------------------------------------------------------------|-------------------------------|-----------------------------------|----------------------------------------|---------------------------------|------------------------|---------|-------------|
| c                                                              | Qualification                                                                | All qualification                                                                  | 3                             | ¥                                 |                                        |                                 |                        |         |             |
| ι                                                              | Init                                                                         | All units <b>T</b>                                                                 |                               |                                   |                                        |                                 |                        |         |             |
| Ν                                                              | lethod                                                                       | All methods                                                                        |                               | ¥                                 |                                        |                                 |                        |         |             |
| BTEC in H Sort by oldest fire                                  | <b>lairdressing</b>                                                          | (Test)                                                                             |                               |                                   |                                        |                                 |                        |         |             |
| Date creat<br>Method<br>Qualificat<br>Descriptic<br>Last actio | ed 27/08/201<br>Witness te<br>ion Please op<br>on Off the job<br>n 08/07/201 | 8<br>estimony<br>en the evidence to s<br>) training<br>9 - Assessor edited         | see the items<br>evidence and | Number<br>covered<br>I saved to c | 38/E/1133                              |                                 |                        | ۸       | Rework      |
| Date creat<br>Method<br>Qualificat<br>Descriptic<br>Last actio | ved 27/08/201<br>Work prod<br>ion Please op<br>on Off the job<br>n 19/11/201 | 8<br>lucts<br>en the evidence to :<br>) training<br>8 - Assessor edited            | evidence and                  | Number<br>covered<br>I saved to c | 38/E/1132                              |                                 |                        |         | Edit        |
| Date creat<br>Method<br>Qualificat<br>Descriptic<br>Last actio | ed 28/10/201<br>Work prod<br>ion BTEC in P<br>on This is the<br>n 04/03/201  | 0<br>lucts, Witness testin<br>Hairdressing (Test)<br>test<br>6 - External verifier | nony<br>2<br>verified evide   | Number<br>nce                     | 38/E/228                               |                                 |                        |         | View<br>© © |

# Showing Expert Witness requests waiting more than 7 days in red

This enhancement highlights any Expert/Evidence Witness requests that have been waiting more than 7 days in red on the Info tab.

|                                        | 9 <b>9</b> 97                         | Welcome                                     | kari leam (Learner 1730) Logout | Help and training   |
|----------------------------------------|---------------------------------------|---------------------------------------------|---------------------------------|---------------------|
| To do                                  | Dgress<br>Calendar File library       | Personal<br>details My VQManager<br>network | Aessages                        | My portfolio Report |
| ▼ Evidence submitted<br>Date submitted | to Workplace training s  Evidence nut | upervisor<br><sup>nber</sup> ÷              | Summary                         |                     |
| 17/02/2020                             | 1730/E/1196                           |                                             | Test                            | Re-send             |

#### Improving error message for duplicate usernames

We have improved the error message when adding a new learner where the username has already been used in VQManager. The old message read:

| 🚱 Edit user - Google Chrome                    |                                                                   | - | $\times$ |
|------------------------------------------------|-------------------------------------------------------------------|---|----------|
| vqmanager.co.uk/cgi/radSVQ.cgi/eu?&r=15108     | 1&i=rmmccccdsrscmcccmvlgfsmrmkv&osu=0&g=&org=219≻=2&su=0          |   | Q        |
|                                                | www.vqmanager.co.uk says                                          |   | *        |
| Please note: This new user w                   | Warning! The specified user name already exists. Please specify a |   |          |
| System information                             | OK                                                                |   |          |
| User name * learner                            | gukmi                                                             |   |          |
| Password *                                     |                                                                   |   |          |
| Force password 🗹 change                        |                                                                   |   |          |
| Email a password set / reset link to this user |                                                                   |   |          |
| Status ®Active                                 | Disabled      OArchived                                           |   |          |
| Roles                                          |                                                                   |   |          |

#### The new message reads:

| 🕙 Edit user - Goog | S Edit user - Google Chrome                              |                |                                                                                                    |    |  |   |  |
|--------------------|----------------------------------------------------------|----------------|----------------------------------------------------------------------------------------------------|----|--|---|--|
| A Not secure       | dev.vqmanager.co.ul                                      | k/cgi/radSVQ.c | gi/eu?&r=5&i=cfkldlrkrdrkfmvvgkskkc&osu=0&g=&org=1≻=1&su                                                                                                    | =0 |  |   |  |
| ٤                  | Please note: This new user will no<br>System information |                | dev.vqmanager.co.uk says<br>Warning! The specified username already exists. Usernames must be<br>unique across the whole VQManager system, not just within your<br>organisation. Please specify a different username. We recommend using<br>an e-mail address, or a format like name@trainingprovider, to avoid<br>this problem. |    |  | Á |  |
|                    | User name * A2A2A2                                       | A2A2A2         | ОК                                                                                                    |    |  |   |  |
|                    | Password *                                               |                |                                                                                                    |    |  |   |  |
|                    | Force password change                                    | I.             |                                                                                                    |    |  |   |  |
|                    | Email a password<br>set / reset link to<br>this user     |                |                                                                                                    |    |  | 1 |  |

## Adding reminder on how to set up an EQA

When an EV/EQA is set up in VQManager, quite often the Centre Admin only assigns the learners to the role. The assessor(s) and IV/IQA(s) also need to be assigned to the role too. To help remember this important element, we have added a new reminder when assigning users to the EV/EQA role.

| To see a learner's work the EQA must be linked to all users in the 'chain', i.e.<br>one learner. You will also need to change the status of any archived users to | a correctly set up EQA w<br>'active'. | vill be linked to at least one IC | QA, one assessor and |
|----------------------------------------------------------------------------------------------------|---------------------------------------|-----------------------------------|----------------------|
| Associate with                                                                                                    | Role                                  | Employer                          | Select<br>⊠ □        |
|                                                                                                    |                                       |                                   |                      |
| 2016_12_16_L_1, 2016_12_16_L_1 (1639)                                                                                                    | Learner                               |                                   |                      |

# Add option to prevent an Expert/Evidence Witness from sending evidence back to the learner

This enhancement removes the ability for the Expert/Evidence Witness (EW) to send evidence back to the learner. This is the default format if you have the EW function switched on for your centre.

| Comments                                                                                                    |
|----------------------------------------------------------------------------------------------------|
| Foundation pharmacist comments to tutor (Foundation, Learner)                                                                                                    |
| By submitting this evidence for assessment, I confirm that it is the result of my own work.                                                                          |
|                                                                                                    |
| Assessor comments                                                                                                    |
| By agreeing with this evidence, I confirm that this account is a true and accurate reflection of the activity I observed this learner undertake, on the date stated. |
| 15:03 GMT 27/02/2020                                                                                                    |
|                                                                                                    |
| Disagree with evidence Agree with evidence                                                                                                    |

Under the new option, the EW is asked only to add feedback comments and to move the evidence on to the assessor for action. This is so that the assessor is able to deal with any issues in respect of the work rather than the EW "assessing" the work first.

| Evidence witness comments                                                                                                    |   |
|----------------------------------------------------------------------------------------------------|---|
| By agreeing with this evidence, I confirm that this account is a true and accurate reflection of the activity I observed this learner undertake, on the date tated. |   |
| 18:20 GMT 15/04/2019                                                                                                    |   |
|                                                                                                    |   |
| Send evidence to assessor                                                                                                    | / |

When the option is switched on to prevent EWs returning work to learners, the text of the e-mail they receive is automatically altered appropriately.

Subject

VQManager Assessor request (F4849295-CD60-4411-A941-C0B102D94C1D).vgm

VQManager Assessor request

Kari North has requested that you confirm an evidence item which has been logged. Please click on this link, review the evidence and add any feedback relevant. Once you have passed the evidence on the link will become inactive.

https://www.vqmanager.co.uk/cgi/radSVQ.cgi/vl? un=UN238915&up=PW238915&ca=238967&ewg=BD6354F0-FF3C-49DA-876F-1C198C657951

Please do not respond to this email but refer to Kari North if you have any questions.

VQManager Support Team

This last item is available by request. If you have the EW function switched on and would like the workflow to be limited as outlined, please contact Kari or Jo.